# KabutoML

user's manual

2024/06/11

## KabutoMLとは

Bluetooth で CLAS と Android スマホを接続し、Android スマホで観測 データを受信、操作できます。

また、受信したデータファイルは、Bluetooth で Windows PC に接続し、 PC側の KabutoDynaEXE で今期を元期に変換後、平面直角座標で出力で きます。

インターネットを一切使っていませんので、ネット環境の悪い災害現場など で活躍するでしょう。

※ Android 携帯は、SIM カードなしでも使用できます。

2024/06/11 Ryoji TANAKA

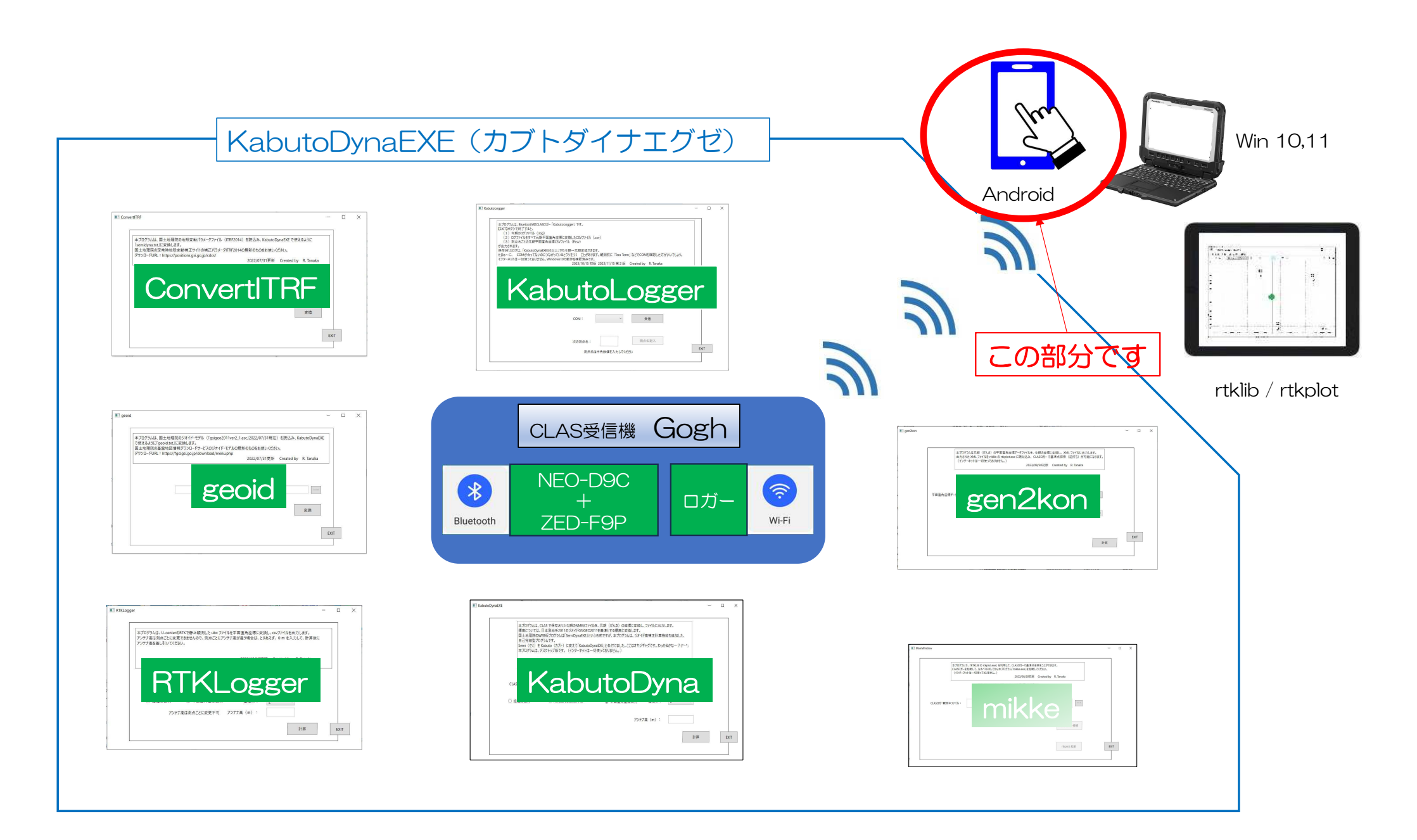

### 😣 Bluetooth

## 観測の方法

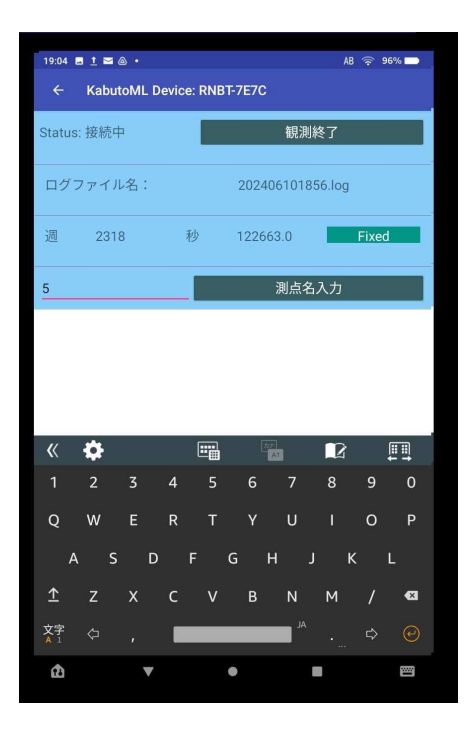

## Bluetooth CLAS と Android スマホのペアリング

① CLAS ロガー側

・前面にあるスイッチを「観測」側に切り替え、電源を ON にする

② Android スマホ側

設定 → 接続デバイス → Bluetooth → ON → 新しいデバイスを接続 → RNBT-80C1 (例)を選択 → "RNBT-80C1" (例) とペアリングしますか? → ペアリング

※1回ペアリングするだけでOKです

## ₿Bluetooth 観測方法

## ロガーの前面にあるスイッチを「観測」側に切り替え、電源を ON にする

②約30秒で赤ランプが数秒おきに点滅を始める(ログ開始)

• 少し時間が掛かる場合がある

### ℬBluetooth 観測方法

- ③ 約1分30秒ぐらいで、FIX ランプが点灯する
  - ・衛星の配置や、気象条件、観測場所により時間が掛かる場 合がある
  - ・オープンスカイで3分以上経ってもFIXしない場合は、電源をOFFにして、しばらく経ってから電源をONにする
    ・それでもFIXしないときは、少し時間を空けて観測する

#### 😵 Bluetooth

- ④ KabutoML を立ち上げ、Paired devices でペアリング済みのデバイスを選
   択する
- ⑤ 観測開始を押す
- ⑥ 静止観測は FIX してから 10 秒間観測し、測点名(半角英数文字)を入 カし、測点名入カボタンを押すと、ログに測点番号が付く

#### 😢 Bluetooth

- ⑦ FIX したまま次の点へ移動し、④を繰り返して観測する
  - •移動しながら観測する場合(地形測量など)は、静止状態で FIX してか
  - ら、アンテナを保持して観測する
  - ・FIX が切れたら、立ち止まって FIX するまで待つ
  - ・1 秒間に 1 点の座標値が記録される
- ⑧ 観測が終わったら、観測終了ボタンを押す

### 移 Bluetooth°

## データの取り出し方

| 2:35 🖪 🔺 | <u>†</u> 🐵 •                       |              |                       |          |       |    | 🤶 100% 🗹  |
|----------|------------------------------------|--------------|-----------------------|----------|-------|----|-----------|
| >        | Android > data > j                 | jp.clas      | .ml.kabuto            | >        | files | >  | Documents |
| ۵        | 202406100228.log<br>6.94 kB, たった今  |              |                       |          |       |    | :         |
| ٥        | 202406100225.log<br>14.32 kB, 2 分前 |              | 選択                    |          |       |    |           |
| ٥        | 202406100222.log<br>3.39 kB, 6 分前  |              | <sup>共有</sup><br>アプリで | 開く       |       |    |           |
| ٥        | 202406100218.log<br>616 B, 10 分前   |              | 移動                    |          |       |    |           |
| ٥        | 202406100216.log<br>5.85 kB, 12 分前 | コピー<br>名前を変更 |                       |          |       |    |           |
| ۵        | 202406100207.log<br>3.54 kB, 21分前  |              | [スター付き] に追加           |          |       |    |           |
| ۵        | 202406100205.log<br>5.85 kB, 22 分前 |              | コミ釉に移動<br>安全なフォルダに移動  |          |       |    |           |
| D        | 202406100136.log<br>6.26 kB, 52 分前 |              | 完全に削除                 |          |       |    |           |
| D        | 202406100125.log<br>4.16 kB, 1 時間前 |              | Google ド<br>ファイル      | ライ<br>青報 | プにノ   | イツ | クアップ      |
| D        | 202406100118.log<br>3.24 kB, 1時間前  |              |                       |          |       |    | :         |
| ٥        | 202406100102.log<br>4.03 kB, 1 時間前 |              |                       |          |       |    | i         |
| D        | 202406100058.log                   |              |                       |          |       |    | +         |
| ŵ        |                                    |              |                       |          |       |    |           |

## Bluetooth AndroidスマホとPCのペアリング

- ① Android スマホ、PC ともに Bluetooth を ON にする
- ② Android スマホで Bluetooth を ON にすると、接続可能デバイスとして パソコンのデバイス名が表示されるので、選択してペアリング完了

※1回ペアリングするだけでOKです

## Bluetooth データの取り出し方

- ① Android スマホで送信するデータファイルを選択する
  - •ファイルを探すには「Ghost Commander」(Google Playから入手)が便利
  - $内部ストレージ \rightarrow Android \rightarrow data \rightarrow jp.clas.ml.kabuto \rightarrow$ 
    - files → Documents → logデータの右端の縦三点リーダー:を押す→

共有→Bluetooth

## Bluetooth<sup>®</sup> データの取り出し方

② PC 側で Bluetooth を選択 → ファイルの受信をクリック

③ Andoroid 側で Bluetooth デバイス (PC 名)を選択 (転送開始)

④ PC 側で保存場所を参照ボタンを押して選択 → 完了ボタンを押す